## Esercitazione n.2

Paolo Milazzo

**Esercizio 1.** Correggere gli errori nel seguente documento HTML. Per ogni errore individuato riscrivere in maniera corretta la riga che lo contiene riportando anche il numero di riga.

```
<html>
 1
 \mathbf{2}
      <head>
       <title>Documento inutile</title>
<meta author="Paolo Milazzo">
 \overline{3}
 \tilde{4}
 5
      </head>
6
7
8
9
      <body>
        <center>
         <h1>Esempio di documento completamente inutile</h1>
       <center>
10
       11
         >
12
          13
           Esempio di contenuto assolutamente privo di senso

    14 \\
    15

          16
17
        18
          <a link="http://www.di.unipi.it">Clicca qui</a>
19
          <img src="../immagini/saluti.jpeg">
      Vna porzione di testo che, come <b>il resto del documento</b>, &egrave;
completamente inutile.<br> Chi se lo sarebbe mai immaginato?
</body>
\begin{array}{c} 20\\ 21 \end{array}
\bar{2}\bar{2}
\bar{23}
24
     </html>
```

**Esercizio 2.** Scrivere un frammento di codice HTML che descrive il seguente form:

| Primo addendo: |          |                        |                   |                      |
|----------------|----------|------------------------|-------------------|----------------------|
| Secondo addend | o:       |                        |                   |                      |
| Operazione: OA | ddizione | $\bigcirc$ Sottrazione | ○ Moltiplicazione | $\bigcirc$ Divisione |
| Calcola        |          |                        |                   |                      |

dove:

- i dati devono essere inviati al programma calcolatrice.php usando il metodo get
- i nomi delle variabili da associare ai vari tag <input> possono essere scelti liberamente
- il bottone Calcola serve per inviare i dati al programma

**Esercizio 3.** Scrivere un documento HTML completo la cui visualizzazione sul browser sia simile a quello della seguente pagina:

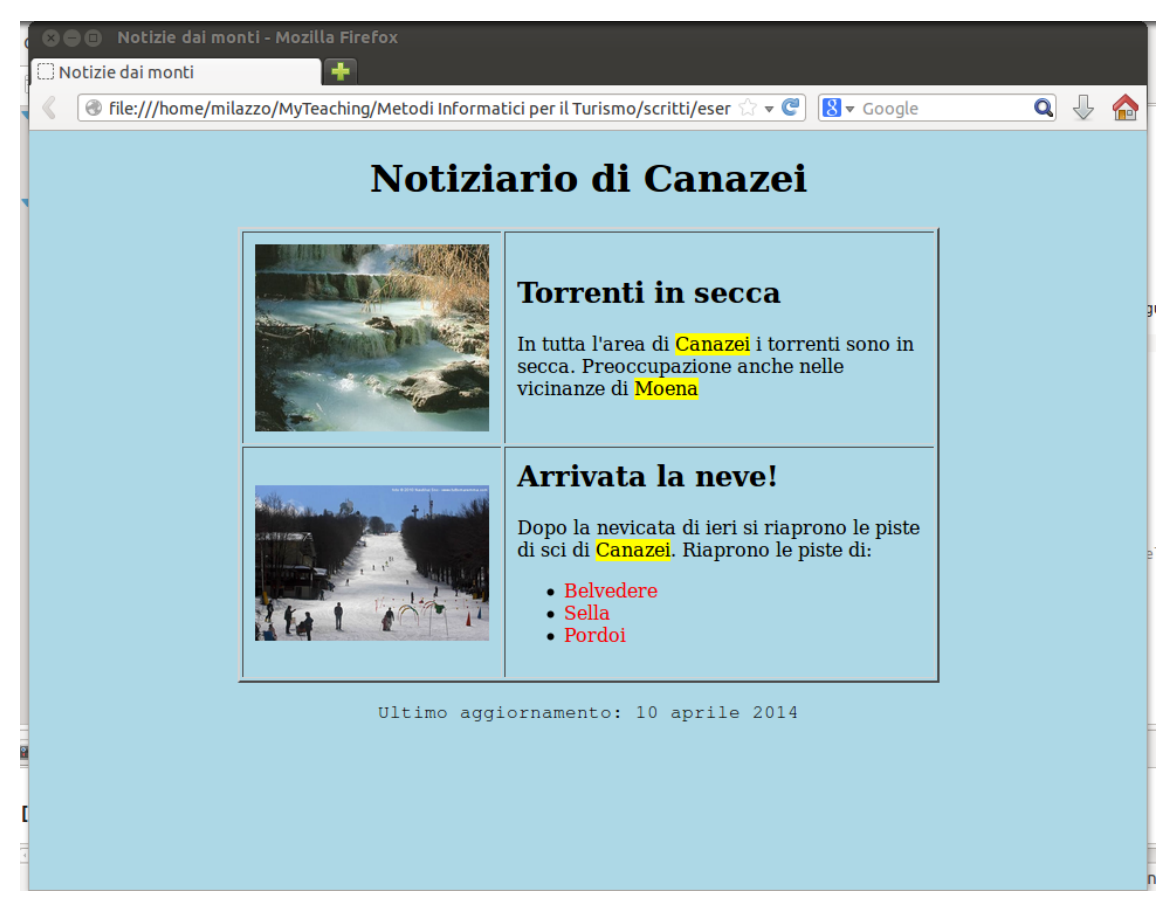

dove:

- il titolo del documento è "Notizie dai Monti"
- le parole chiave associate al documento sono "notizie canazei montagna alpi"
- il documento è collegato a un foglio di stile CSS esterno tramite il tag
   link type="text/css" rel="stylesheet" href="monti.css">
- tutti i contenuti della pagina sono centrati
- la pagina mostra un unico titolo principale "Notiziario di Canazei"
- la tabella contenuta nella pagina è larga 600 pixel e ha un bordo di spessore 2 pixel. Lo spazio tra il bordo e il contenuto delle varie caselle è pari a 10 pixel
- il sito è contenuto in una cartella sito, che prevede due sottcartelle: pagine e img. La sottocartella pagine contiene tutti i documenti HTML e CSS, incluso il documento corrente. La sottocartella img contiene invece le immagini contenute nella prima colonna della tabella. I nomi dei file delle due immagini sono, nell'ordine, foto1.jpg e foto2.jpg. Entrambe le immagini sono larghe 200 pixel
- I titoli nella seconda colonna della tabella sono un po' più piccoli del titolo principale della pagina.

• L'aspetto delle parole evidenziate in giallo, delle parole colorate in rosso e dell'ultimo paragrafo fuori della tabella (che ha un font diverso) è specificato dal file monti.css riportato qui sotto.

Il foglio di stile CSS specificato dal file monti.css è il seguente:

```
/* la seguente regola imposta il colore di sfondo della pagina */

    \begin{array}{c}
      1 \\
      2 \\
      3 \\
      4 \\
      5 \\
      6 \\
      7 \\
      8 \\
      9 \\
      10 \\
      11 \\
      12 \\
    \end{array}

     body {
   background: lightblue;
     }
     /* la seguente regola imposta il colore di sfondo giallo per alcune parole */
     span.giallo {
        background: yellow;
     }
13
     /* la seguente regola imposta il colore rosso per alcune parole */
14
15
     span.rosso {
16
17
18
19
        color: red;
     }
     /* la seguente regola imposta il font dell'ultimo paragrafo */
19
20
21
22
23
     p#aggiornamento {
        font-family: Courier;
     }
```